# SECTION CHARGING SYSTEM

А

В

С

D

Е

# CONTENTS

| PRECAUTION 3                                                                                                    |
|----------------------------------------------------------------------------------------------------|
| PRECAUTIONS       3         Precaution for Supplemental Restraint System       (SRS) "AIR BAG" and "SEAT BELT PRE-TEN-SIONER"         SIONER"       3         Precaution for Power Generation Voltage Variable       3 |
| PREPARATION4                                                                                                    |
| PREPARATION                                                                                                    |
| SYSTEM DESCRIPTION5                                                                                                    |
| COMPONENT PARTS       5         Component Parts Location       5         Component Description       6                                                                                                    |
| CHARGING SYSTEM                                                                                                    |
| POWER GENERATION VOLTAGE VARI-         ABLE CONTROL SYSTEM         System Diagram         System Description                                                                                                    |
| WIRING DIAGRAM9                                                                                                    |
| CHARGING SYSTEM                                                                                                    |
| BASIC INSPECTION14                                                                                                    |
| DIAGNOSIS AND REPAIR WORKFLOW14<br>Work Flow (With EXP-800 NI or GR8-1200 NI)14<br>Work Flow (Without EXP-800 NI or GR8-1200 NI)17                                                                                     |

#### DTC/CIRCUIT DIAGNOSIS ......20

| CHARGING SYSTEM PRELIMINARY IN-<br>SPECTION                                     | F      |
|---------------------------------------------------------------------------------|--------|
| POWER GENERATION VOLTAGE VARI-<br>ABLE CONTROL SYSTEM OPERATION IN-<br>SPECTION | G      |
| B TERMINAL CIRCUIT                                                              |        |
| L TERMINAL CIRCUIT (OPEN)                                                       | J      |
| L TERMINAL CIRCUIT (SHORT)                                                      | K      |
| S TERMINAL CIRCUIT                                                              |        |
| SYMPTOM DIAGNOSIS28                                                             | CH     |
| CHARGING SYSTEM                                                                 | Ν      |
| REMOVAL AND INSTALLATION29                                                      |        |
| GENERATOR                                                                       | O<br>P |
| SERVICE DATA AND SPECIFICATIONS (SDS)                                           |        |
| SERVICE DATA AND SPECIFICATIONS<br>(SDS)                                        |        |

#### PRECAUTIONS

#### < PRECAUTION >

# PRECAUTION PRECAUTIONS

#### Precaution for Supplemental Restraint System (SRS) "AIR BAG" and "SEAT BELT **PRF-TENSIONER**" INFOID:000000010288784

The Supplemental Restraint System such as "AIR BAG" and "SEAT BELT PRE-TENSIONER", used along with a front seat belt, helps to reduce the risk or severity of injury to the driver and front passenger for certain types of collision. Information necessary to service the system safely is included in the SR and SB section of this Service Manual. D

#### WARNING:

- To avoid rendering the SRS inoperative, which could increase the risk of personal injury or death in the event of a collision which would result in air bag inflation, all maintenance must be performed by an authorized NISSAN/INFINITI dealer.
- Improper maintenance, including incorrect removal and installation of the SRS, can lead to personal injury caused by unintentional activation of the system. For removal of Spiral Cable and Air Bag Module, see the SR section.
- Do not use electrical test equipment on any circuit related to the SRS unless instructed to in this Service Manual. SRS wiring harnesses can be identified by yellow and/or orange harnesses or harness connectors.

#### PRECAUTIONS WHEN USING POWER TOOLS (AIR OR ELECTRIC) AND HAMMERS

#### WARNING:

- When working near the Airbag Diagnosis Sensor Unit or other Airbag System sensors with the Igni-Н tion ON or engine running, DO NOT use air or electric power tools or strike near the sensor(s) with a hammer. Heavy vibration could activate the sensor(s) and deploy the air bag(s), possibly causing serious injury.
- When using air or electric power tools or hammers, always switch the Ignition OFF, disconnect the battery and wait at least three minutes before performing any service.

Precaution for Power Generation Voltage Variable Control System

#### CAUTION:

For model with power generation voltage variable control system, the battery current sensor that is installed to the battery cable at the negative terminal measures the charging/discharging current of Κ the battery, and performs various controls. If the electrical component or the ground wire is connected directly to the battery terminal, the current other than that being measured with the battery current sensor is charging to or discharging from the battery. This condition causes the malfunction of the control, and then the battery discharge may occur. Do not connect the electrical component or the ground wire directly to the battery terminal.

CHG

L

INFOID:000000009755950

А

Е

Ν

Ρ

# < PREPARATION > PREPARATION

## PREPARATION

# Special Service Tool

INFOID:000000009755951

The actual shape of the tools may differ from those illustrated here.

| Tool number<br>(TechMate No.)<br>Tool name                                                |             | Description                                                                                                    |
|-------------------------------------------------------------------------------------------|-------------|----------------------------------------------------------------------------------------------------|
| —<br>(—) Model GR8-1200 NI<br>Multitasking battery and electrical di-<br>agnostic station | AWIIA1239ZZ | Tests batteries, starting and charging sys-<br>tems and charges batteries.<br>For operating instructions, refer to diagnostic<br>station instruction manual. |
| —<br>(—) Model EXP-800 NI<br>Battery and electrical diagnostic ana-<br>lyzer              | JSMIA0806ZZ | Tests batteries and charging systems.<br>For operating instructions, refer to diagnostic<br>analyzer instruction manual.                                     |

## **Commercial Service Tool**

INFOID:000000009755952

| Tool name  |           | Description                      |
|------------|-----------|----------------------------------|
| Power tool |           | Loosening nuts, screws and bolts |
|            |           |                                  |
|            |           |                                  |
|            | PIIB1407E |                                  |

# < SYSTEM DESCRIPTION > SYSTEM DESCRIPTION

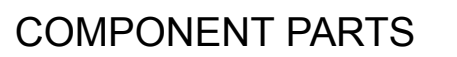

**Component Parts Location** 

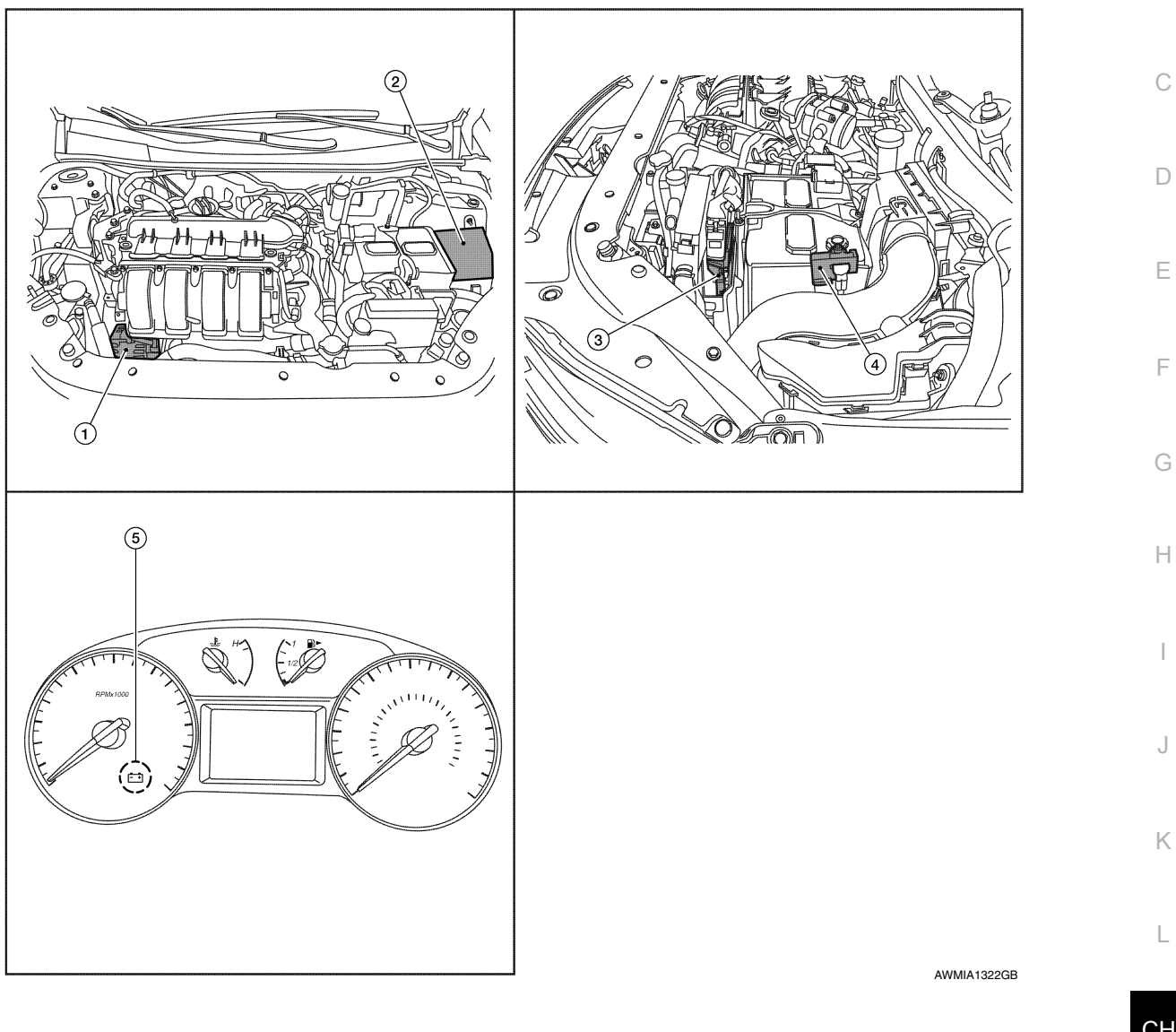

1. Generator

- IPDM E/R (view with air inlet duct re- 3. ECM moved)
- 4. Battery current sensor
- 5. Charge warning lamp indicator

А

В

INFOID:000000009755953

Ρ

Ν

#### **COMPONENT PARTS**

#### < SYSTEM DESCRIPTION >

# **Component Description**

INFOID:000000009755954

| Component part                          | Description                                                                                                    |
|-----------------------------------------|----------------------------------------------------------------------------------------------------|
| Generator (IC regulator)                | The IC regulator controls the power generation voltage by the tar-<br>get power generation voltage based on the received PWM com-<br>mand signal.<br>When there is no PWM command signal, the generator performs<br>the normal power generation according to the characteristic of the<br>IC regulator.                                                                                                    |
| IPDM E/R                                | The IPDM E/R converts the received power generation command value into a pulse width modulated (PWM) command signal and sends it to the IC regulator.                                                                                                    |
| ECM                                     | The battery current sensor detects the charging/discharging cur-<br>rent of the battery. The ECM judges the battery condition based on<br>this signal.<br>The ECM judges whether to request more output via the power<br>generation voltage variable control according to the battery condi-<br>tion.<br>When performing the power generation voltage variable control,<br>the ECM calculates the target power generation voltage according<br>to the battery condition and sends the calculated value as the pow-<br>er generation command value to the IPDM E/R. |
| Battery current sensor                  | The battery current sensor is located on the negative battery cable terminal. The battery current sensor detects the charging/dis-charging current of the battery and sends a voltage signal to the ECM according to the current value detected.                                                                                                    |
| Combination meter (charge warning lamp) | The IC regulator warning function activates to illuminate the charge warning lamp if any of the following symptoms occur while generator is operating:<br>•Excessive voltage is produced.<br>•No voltage is produced.                                                                                                    |

#### **CHARGING SYSTEM**

#### < SYSTEM DESCRIPTION >

# CHARGING SYSTEM

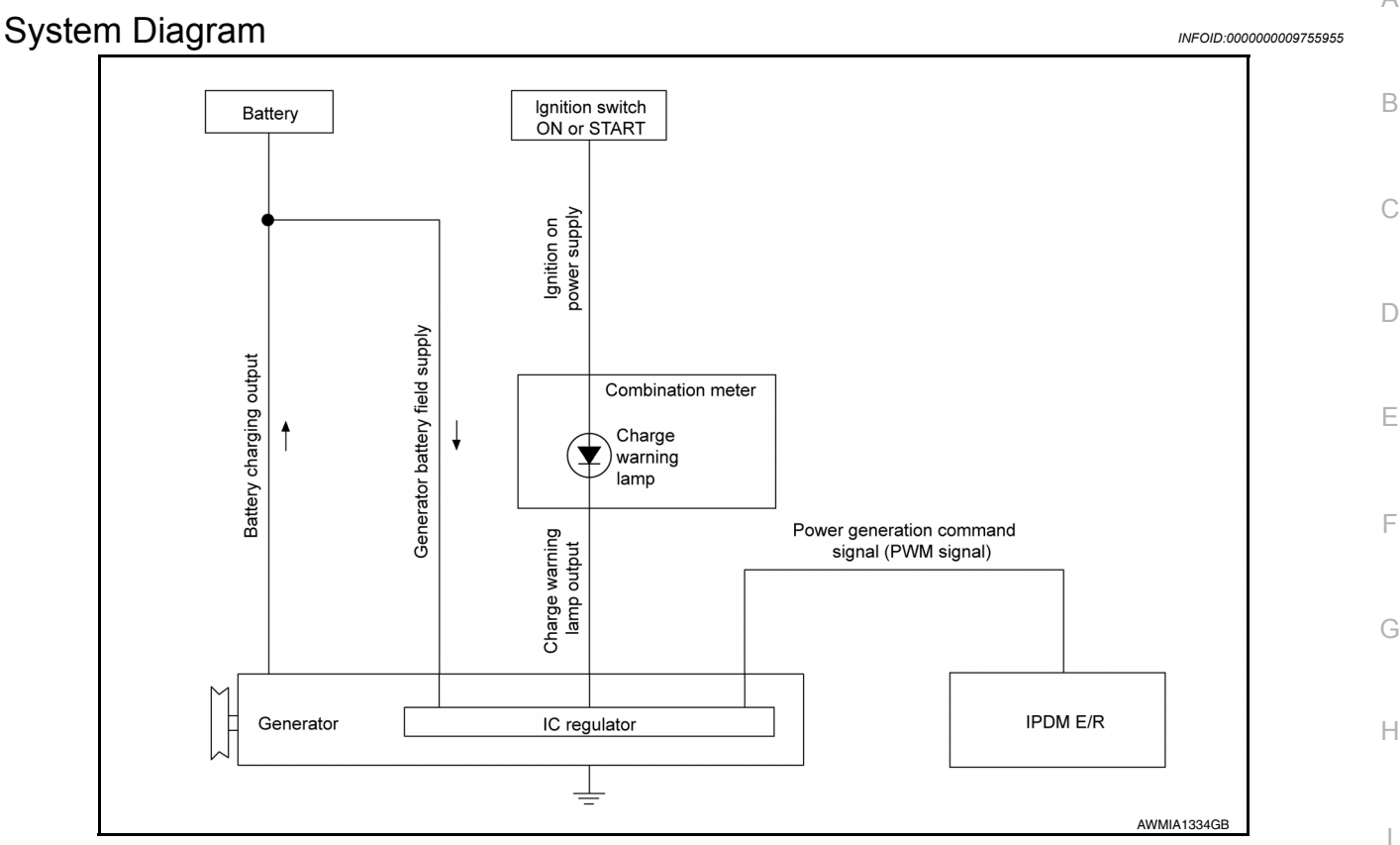

#### System Description

INFOID:000000009755956

INFOID:000000009755957

Κ

The generator provides DC voltage to operate the vehicle's electrical system and to keep the battery charged. The voltage output is controlled by the IC regulator.

#### **Component Description**

| Comp                                    | onent part   | Description                                                                                                    |     |
|-----------------------------------------|--------------|----------------------------------------------------------------------------------------------------|-----|
|                                         | Terminal "1" | Refer to CHG-23, "Description".                                                                                                    | L   |
|                                         | Terminal "2" | Refer to CHG-24, "Description".                                                                                                    |     |
| Generator                               | Terminal "3" | Refer to CHG-27, "Description".                                                                                                    | CHG |
|                                         | Terminal "4" | Used for the power generation voltage variable control system.<br>Refer to <u>CHG-8</u> , "System Description".                                                                                                    |     |
| Combination meter (Charge warning lamp) |              | <ul> <li>The IC regulator warning function activates to illuminate the charge warning lamp if any of the following symptoms occur while generator is operating:</li> <li>Excessive voltage is produced.</li> <li>No voltage is produced.</li> </ul> | N   |
| IPDM E/R                                |              | Used for the power generation voltage variable control system.<br>Refer to <u>CHG-8, "System Description"</u> .                                                                                                    | _   |

А

#### **POWER GENERATION VOLTAGE VARIABLE CONTROL SYSTEM** < SYSTEM DESCRIPTION >

### POWER GENERATION VOLTAGE VARIABLE CONTROL SYSTEM

System Diagram

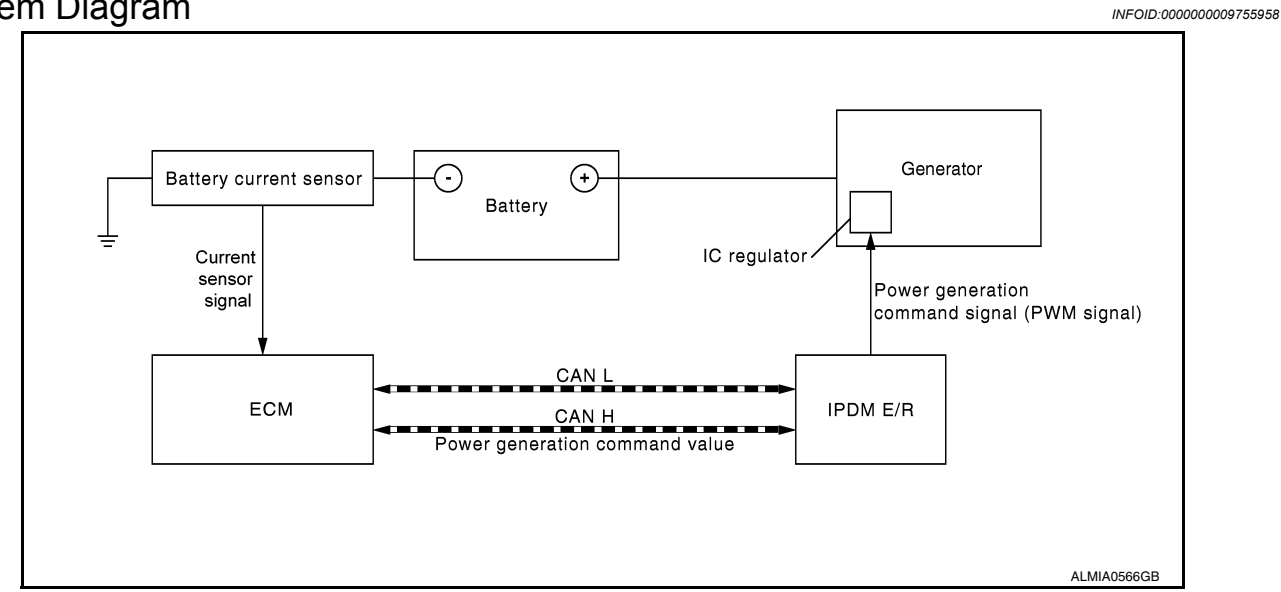

#### System Description

INFOID:000000009755959

Power generation variable voltage control system has been adopted. By varying the voltage to the generator, engine load due to power generation of the generator is reduced and fuel consumption is decreased. **NOTE:** 

When any malfunction is detected in the power generation variable voltage control system, power generation is performed according to the characteristic of the IC regulator in the generator.

#### **CHARGING SYSTEM**

#### < WIRING DIAGRAM >

# WIRING DIAGRAM CHARGING SYSTEM

Wiring Diagram

INFOID:000000009755960

А

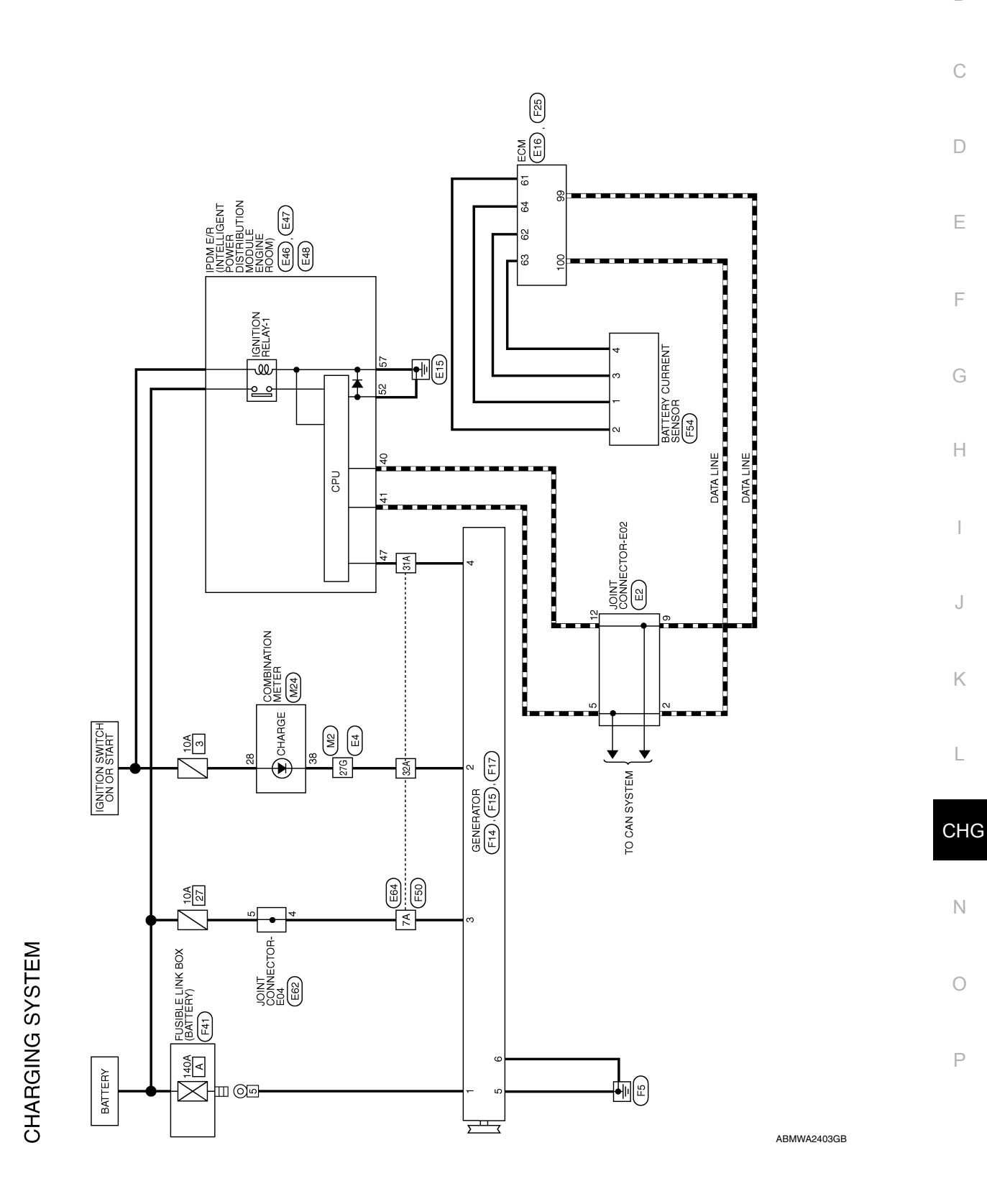

#### **CHARGING SYSTEM**

#### < WIRING DIAGRAM >

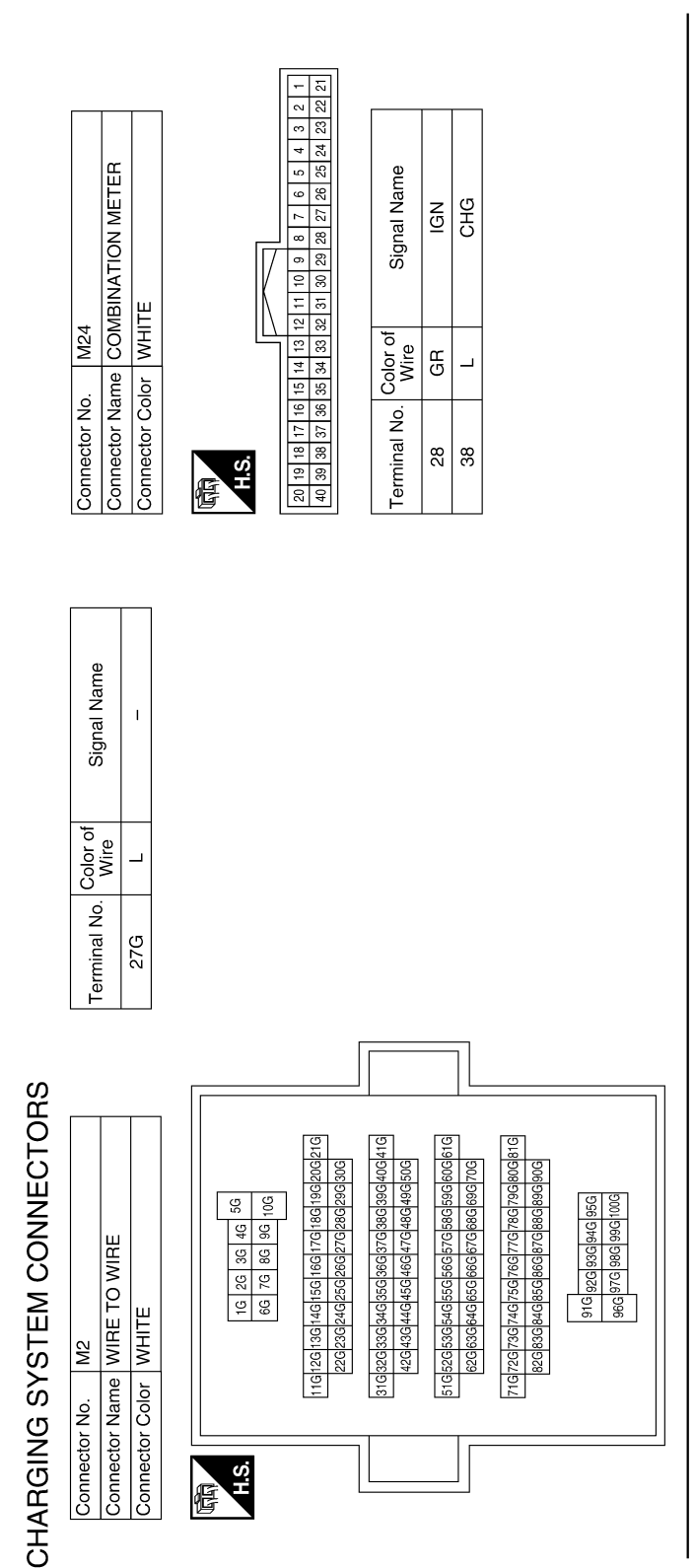

| Connector No.   | E2                  |
|-----------------|---------------------|
| Connector Name  | JOINT CONNECTOR-E02 |
| Connector Color | BLUE                |
| LT<br>L         |                     |

3 2 1

6 5 4

œ

H.S.

| I | I     | Ι     | I                   |
|---|-------|-------|---------------------|
| L | L     | Р     | Р                   |
| 2 | 5     | 6     | 12                  |
|   | 2 L – | 2 L – | г г г<br>2 Г<br>2 Г |

AAMIA1305GB

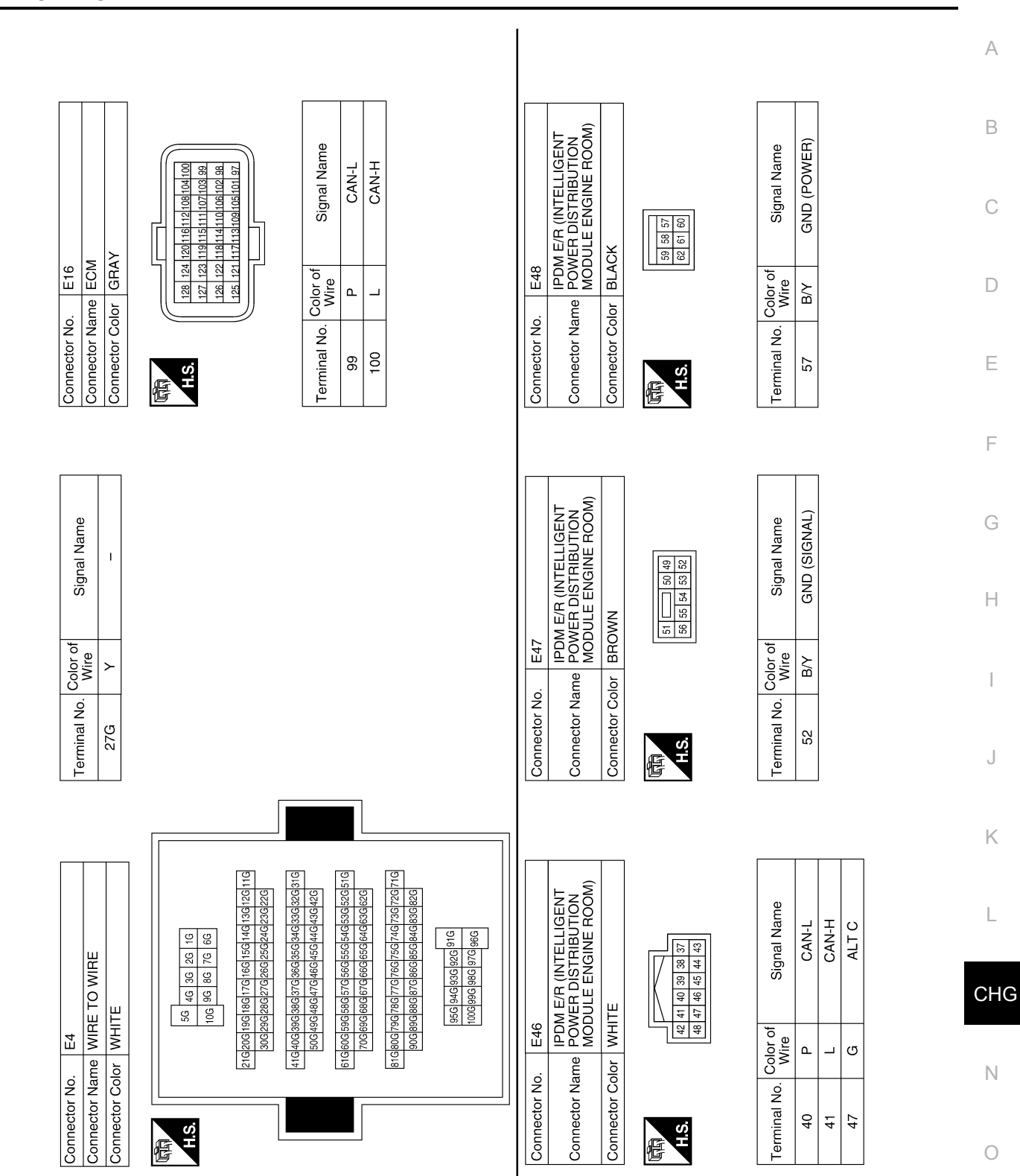

Ρ

#### < WIRING DIAGRAM >

Revision: October 2013

AAMIA1306GB

#### **CHARGING SYSTEM**

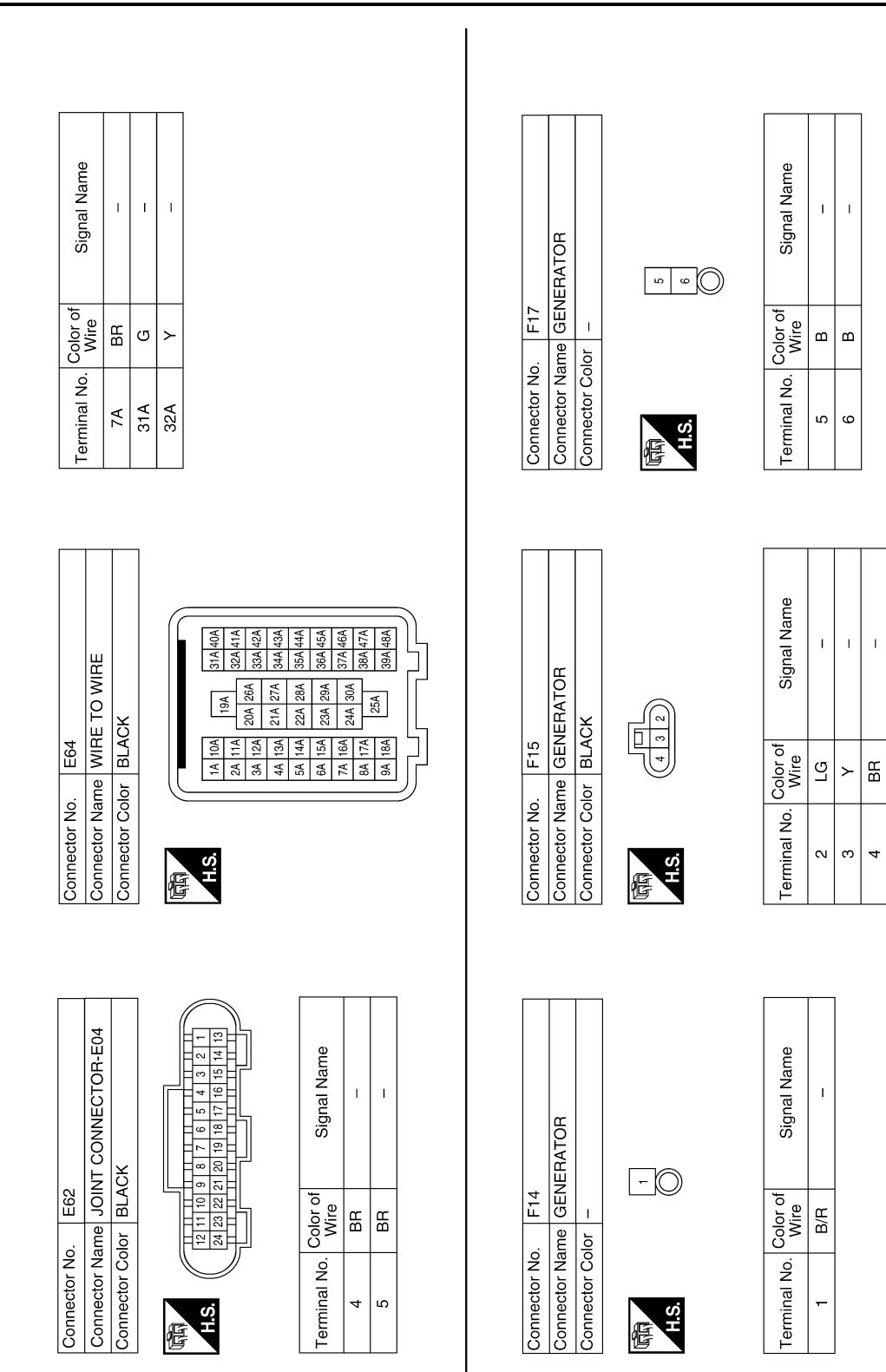

AAMIA1307GB

|                                                 |                                                                                                    |                                                                        |                  |                          |                        |            | ] |       |                     |          |       |                  |   |   |    |   |  |
|-------------------------------------------------|----------------------------------------------------------------------------------------------------|------------------------------------------------------------------------|------------------|--------------------------|------------------------|------------|---|-------|---------------------|----------|-------|------------------|---|---|----|---|--|
| ) WIRE                                          | 94 104 14<br>124 24<br>124 34<br>124 34<br>134 44                                                                                                    | 1 22A 144 54<br>1 23A 155 64<br>1 24A 158 64<br>1 24A 17A 84<br>18A 94 |                  | Signal Name              | 1                      | 1 1        |   |       |                     |          |       |                  |   |   |    |   |  |
| F50<br>me WIRE TC<br>or BLACK                   | 40A 31A<br>41A 32A<br>42A 33A<br>43A 34A<br>26/                                                                                                    | 444 354 267<br>454 354 29/<br>458 374 29/<br>475 384 29/<br>478 394 39 |                  | Color of<br>Wire         | ≻ (                    | r 9        | - |       |                     |          |       |                  |   |   |    |   |  |
| Connector No.<br>Connector Nar<br>Connector Col | S.H                                                                                                    |                                                                        |                  | Terminal No.             | 7A                     | 31A<br>32A |   |       |                     |          |       |                  |   |   |    |   |  |
|                                                 |                                                                                                    | []                                                                     |                  |                          |                        |            |   |       |                     |          |       |                  |   |   |    |   |  |
| SOX                                             |                                                                                                    | al Name                                                                |                  |                          |                        |            |   |       |                     |          |       |                  |   |   |    |   |  |
| IBLE LINK F                                     | u O                                                                                                    | Signa                                                                  |                  |                          |                        |            |   |       |                     |          |       |                  |   |   |    |   |  |
| No. F41<br>Name FUS<br>(BA1<br>Color -          |                                                                                                    | o. Color of<br>Wire<br>B/R                                             |                  |                          |                        |            |   |       |                     |          |       |                  |   |   |    |   |  |
| Connector<br>Connector<br>Connector             | H.S.                                                                                                    | Terminal N<br>5                                                        |                  |                          |                        |            |   |       |                     |          |       |                  |   |   |    |   |  |
|                                                 |                                                                                                    | []                                                                     |                  |                          |                        | 7          |   | [     | [                   | I - 1    |       | [                |   |   |    |   |  |
|                                                 | 76         72         86         64         60         56         51           75         71         67         68         56         51         51           73         70         66         58         54         50         53         53           73         70         66         65         56         51         53         49           73         69         66         61         57         53         49         49 | Signal Name<br>BATTERY<br>TEMPERATURE                                  | SENSOR<br>GROUND | ATTERY CURRENT<br>SENSOR | SENSOR POWER<br>SUPPLY |            |   |       | RY CURRENT          |          |       | Signal Name      | I | I | I  | 1 |  |
|                                                 | 6         92         88         84         80           5         91         87         79         83         79           44         90         86         82         78         73           13         89         88         81         77           13         89         85         81         77                                                                                                    | Color of<br>Wire<br>O                                                  | BB               | en<br>U                  | ~                      |            |   | . F54 | me BATTEF<br>SENSOI | lor GRAY | 3 4 2 | Color of<br>Wire | ~ | 0 | BR | J |  |
| or BB                                           |                                                                                                    | 1 7 1                                                                  | + +              |                          |                        | 1          |   | No    | Na                  | 8        |       | ö                |   |   |    |   |  |

# CHARGING SYSTEM

< WIRING DIAGRAM >

Ρ

< BASIC INSPECTION >

# **BASIC INSPECTION**

DIAGNOSIS AND REPAIR WORKFLOW

Work Flow (With EXP-800 NI or GR8-1200 NI)

INFOID:000000009755961

CHARGING SYSTEM DIAGNOSIS WITH EXP-800 NI OR GR8-1200 NI

To test the charging system, use the following special service tools:

• EXP-800 NI Battery and electrical diagnostic analyzer

• GR8-1200 NI Multitasking battery and electrical diagnostic station

NOTE:

Refer to the applicable Instruction Manual for proper charging system diagnosis procedures.

< BASIC INSPECTION >

#### **OVERALL SEQUENCE**

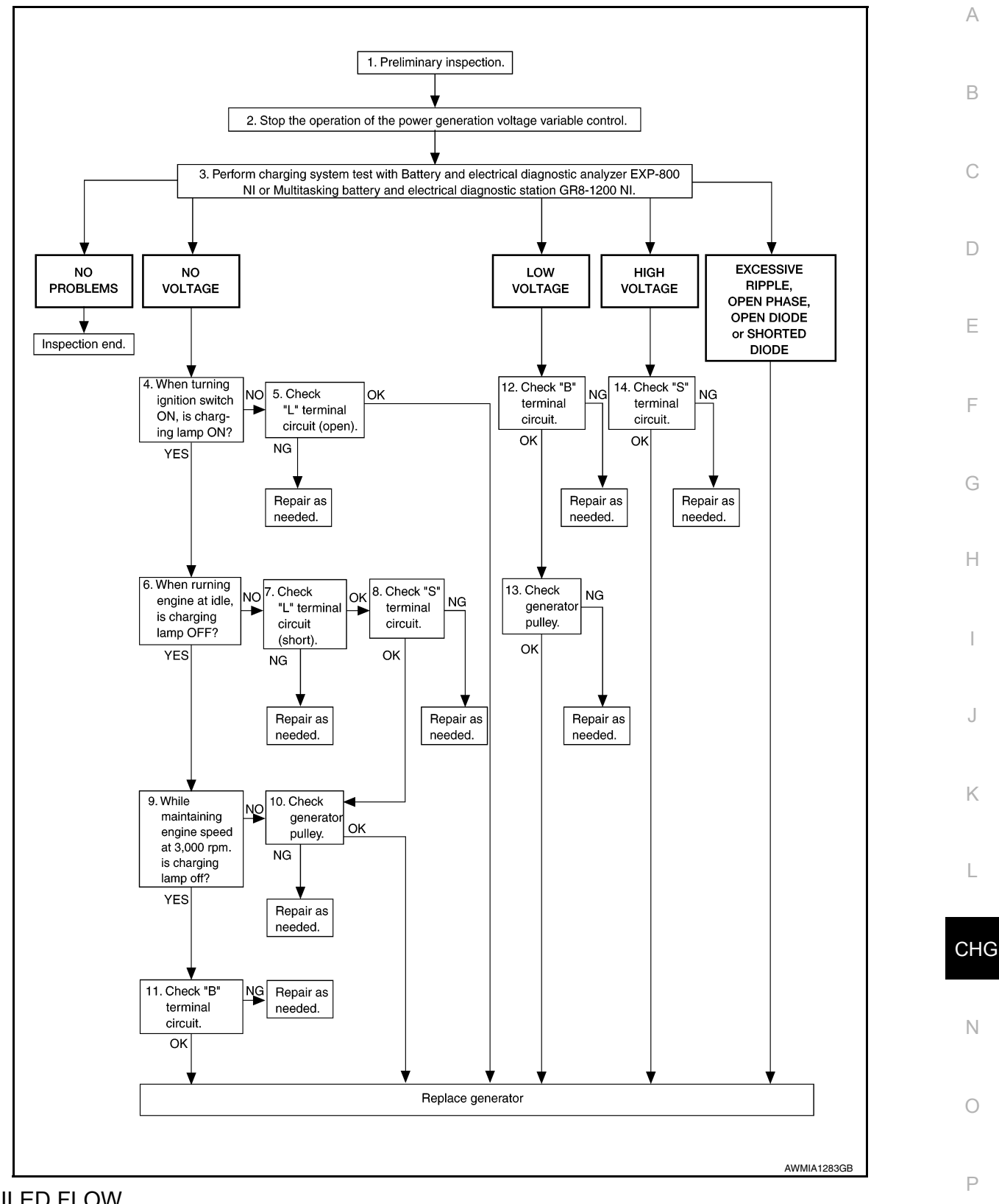

## DETAILED FLOW

#### NOTE:

To ensure a complete and thorough diagnosis, the battery, stater and generator test segments must be done as a set from start to finish.

1.PRELIMINARY INSPECTION

Perform the preliminary inspection. Refer to CHG-20. "Diagnosis Procedure".

< BASIC INSPECTION >

#### >> GO TO 2.

#### 2.stop power generation voltage variable control system

Stop the operation of the power generation voltage variable control in either of the following procedures.

- After selecting "ENGINE" using CONSULT, set the DUTY value of "ALTERNATOR DUTY" to 0 % by selecting "ALTERNATOR DUTY" of "Active Test". Continue "Active Test" until the end of inspection. (When the DUTY value is 0 or 100 %, the normal power generation is performed according to the characteristic of the IC regulator of the generator.)
- Turn the ignition switch OFF, and disconnect the battery current sensor connector. [However, DTC (P1550– P1554) of the engine might remain. After finishing the inspection, connect the battery current sensor connector and erase the self diagnosis results history of the engine using CONSULT.]

>> GO TO 3.

# **3.** DIAGNOSIS WITH EXP-800 NI OR GR8-1200 NI

Perform the charging system test using Multitasking battery and electrical diagnostic station GR8-1200 NI or Battery and electrical diagnostic analyzer EXP-800 NI. Refer to the applicable Instruction Manual for proper testing procedures.

#### Test result

NO PROBLEMS>>Charging system is normal and will also show "DIODE RIPPLE" test result.

NO VOLTAGE>>GO TO 4.

LOW VOLTAGE>>GO TO 12.

HIGH VOLTAGE>>GO TO 14.

EXCESSIVE RIPPLE, OPEN PHASE, OPEN DIODE or SHORTED DIODE>>Replace the generator. Refer to <u>CHG-29</u>, "<u>Removal and Installation</u>". Perform "DIODE RIPPLE" test again using Multitasking battery and electrical diagnostic station GR8-1200 NI or Battery and electrical diagnostic analyzer EXP-800 NI to confirm repair.

#### **4.** INSPECTION WITH CHARGE WARNING LAMP (IGNITION SWITCH IS ON)

Turn the ignition switch ON.

Does the charge warning lamp illuminate?

YES >> GO TO 6.

NO >> GO TO 5.

**5.**"L" TERMINAL CIRCUIT (OPEN) INSPECTION

Check "L" terminal circuit (open). Refer to CHG-24. "Diagnosis Procedure".

Is the "L" terminal circuit normal?

YES >> Replace generator. Refer to <u>CHG-29, "Removal and Installation"</u>.

NO >> Repair as needed.

**6.** INSPECTION WITH CHARGE WARNING LAMP (IDLING)

Start the engine and run it at idle.

Does the charge warning lamp turn OFF?

YES >> GO TO 9.

NO >> GO TO 7.

7."L" TERMINAL CIRCUIT (SHORT) INSPECTION

Check "L" terminal circuit (short). Refer to CHG-26, "Diagnosis Procedure".

Is the "L" terminal circuit normal?

YES >> GO TO 8.

NO >> Repair as needed.

**8.** "S" TERMINAL CIRCUIT INSPECTION

Check "S" terminal circuit. Refer to <u>CHG-27, "Diagnosis Procedure"</u>.

Is the "S" terminal circuit normal?

YES >> GO TO 10.

| < BASIC INSPECTION >                                                                                                    |     |
|----------------------------------------------------------------------------------------------------|-----|
| NO >> Repair as needed.                                                                                                    |     |
| <b>9.</b> INSPECTION WITH CHARGE WARNING LAMP (ENGINE AT 3,000 RPM)                                                                            | А   |
| Increase and maintain the engine speed at 3,000 rpm.                                                                                           |     |
| Does the charge warning lamp remain off?                                                                                                    | В   |
| YES >> GO TO 11.                                                                                                    |     |
| 10 Noreston of official pulling.                                                                                                    |     |
|                                                                                                    | С   |
| Check generator pulley. Refer to <u>CHG-30, "Inspection"</u> .                                                                                 |     |
| IS generator pulley normal?                                                                                                    | D   |
| NO $>>$ Repair as needed.                                                                                                    |     |
| 11. "B" TERMINAL CIRCUIT INSPECTION                                                                                                    | F   |
| Check "B" terminal circuit. Refer to CHG-23, "Diagnosis Procedure".                                                                            |     |
| Is "B" terminal circuit normal?                                                                                                    |     |
| YES >> Replace generator. Refer to <u>CHG-29. "Removal and Installation"</u> .<br>NO >> Repair as needed.                                      | F   |
| 12. "B" TERMINAL CIRCUIT INSPECTION                                                                                                    | 0   |
| Check "B" terminal circuit. Refer to CHG-23, "Diagnosis Procedure".                                                                            | G   |
| Is "B" terminal circuit normal?                                                                                                    |     |
| YES >> GO TO 13.                                                                                                    | Н   |
| 13 INCREATION OF OFFICIATOR RULLEY                                                                                                    |     |
|                                                                                                    | 1   |
| Check generator pulley. Refer to <u>CHG-30, "Inspection"</u> .                                                                                 | I   |
| <u>Is generator pulley normal?</u>                                                                                                    |     |
| NO $>>$ Repair as needed.                                                                                                    | J   |
| 14. "S" TERMINAL CIRCUIT INSPECTION                                                                                                    |     |
| Check "S" terminal circuit. Refer to CHG-27, "Diagnosis Procedure".                                                                            | К   |
| Is the "S" terminal circuit normal?                                                                                                    |     |
| <ul> <li>YES &gt;&gt; Replace generator. Refer to <u>CHG-29, "Removal and Installation"</u>.</li> <li>NO &gt;&gt; Repair as needed.</li> </ul> | L   |
| Work Flow (Without EXP-800 NI or GR8-1200 NI)                                                                                                  |     |
| OVERALL SEQUENCE                                                                                                    | CHG |
| Before performing a generator test, make sure that the battery is fully charged. A 30-volt voltmeter and suit-                                 |     |
| <ul><li>able test probes are necessary for the test.</li><li>Before starting, inspect the fusible link.</li></ul>                              | Ν   |

0

Ρ

#### < BASIC INSPECTION >

#### Use fully charged battery.

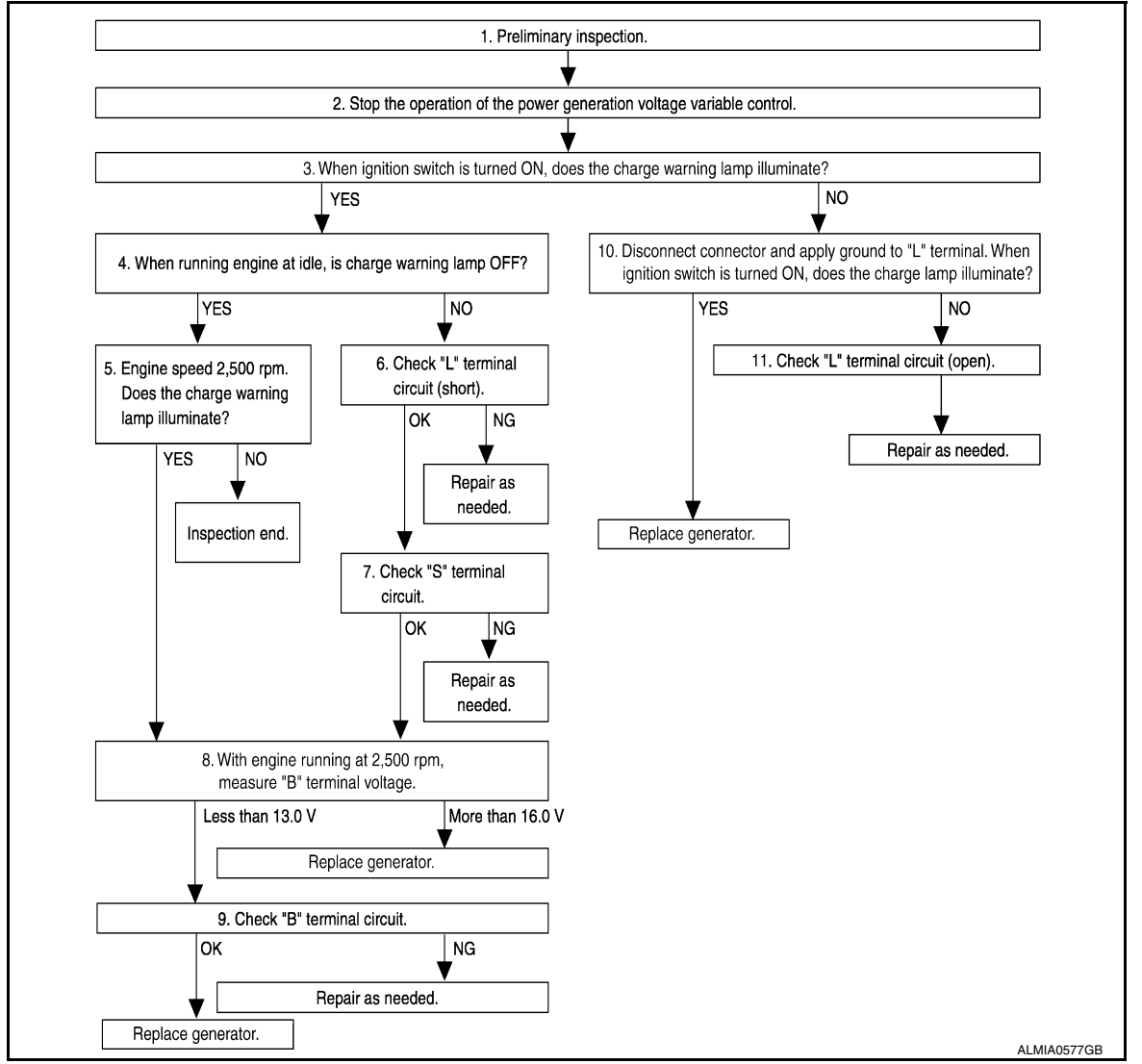

#### DETAILED FLOW

**1.**PRELIMINARY INSPECTION

Perform the preliminary inspection. Refer to CHG-20, "Diagnosis Procedure".

#### >> GO TO 2.

#### 2.STOP POWER GENERATION VOLTAGE VARIABLE CONTROL SYSTEM

Stop the operation of the power generation voltage variable control in either of the following procedures:

- After selecting "ENGINE" using CONSULT, set the DUTY value of "ALTERNATOR DUTY" to 0 % by selecting "ALTERNATOR DUTY" with "Active Test". Continue "Active Test" until the end of inspection. (When the DUTY value is 0 or 100 %, the normal power generation is performed according to the characteristic of the IC regulator of the generator.)
- Turn the ignition switch OFF, and disconnect the battery current sensor connector. [However, DTC (P1550 P1554) of the engine might remain. After finishing the inspection, connect the battery current sensor connector and erase the self-diagnostic results history of the engine using CONSULT.]

>> GO TO 3.

 $\mathbf{3}.$  INSPECTION WITH CHARGE WARNING LAMP (IGNITION SWITCH IS TURNED ON)

When ignition switch is turned ON. Does the charge warning lamp illuminate?

| < BASIC INSPECTION >                                                                                                    |     |
|----------------------------------------------------------------------------------------------------|-----|
| YES >> GO TO 4.<br>NO >> GO TO 10.                                                                                       | A   |
| 4.INSPECTION WITH CHARGE WARNING LAMP (IDLING)                                                                           |     |
| Start the engine and run it at idle                                                                                      | D   |
| Does the charge warning lamp turn OFF?                                                                                   | D   |
| YES >> GO TO 5.                                                                                                    |     |
| NO $>>$ GO TO 6.                                                                                                    | С   |
| <b>J.</b> INSPECTION WITH CHARGE WARNING LAMP (ENGINE AT 2,500 RPM)                                                      |     |
| Increase and maintain the engine speed at 2,500 rpm.                                                                     | D   |
| Does the charge warning lamp illuminate?                                                                                 | D   |
| NO >> Inspection End.                                                                                                    |     |
| 6."L" TERMINAL CIRCUIT (SHORT) INSPECTION                                                                                | E   |
| Check terminal "L" circuit for (short) Refer to CHG-26 "Diagnosis Procedure"                                             |     |
| Is the inspection result normal?                                                                                         | F   |
| YES >> GO TO 7.                                                                                                    |     |
| NO >> Repair as needed.                                                                                                  |     |
| . "S" TERMINAL CIRCUIT INSPECTION                                                                                        | G   |
| Check terminal "S" circuit. Refer to CHG-27, "Diagnosis Procedure".                                                      |     |
| Is the inspection result normal?                                                                                         | Н   |
| YES >> GO TO 8.                                                                                                    |     |
| 8.MEASURE "B" TERMINAL VOLTAGE                                                                                           | I   |
| Start engine. With engine running at 2,500 rpm, measure "B" terminal voltage.                                            |     |
| What voltage does the measurement result show?                                                                           |     |
| Less than 13.0 V>>GO TO 9.                                                                                               | J   |
| More than 16.0 V>>Replace generator. Refer to <u>CHG-29, "Removal and Installation"</u> .                                |     |
| <b>9.</b> "B" TERMINAL CIRCUIT INSPECTION                                                                                | K   |
| Check "B" terminal circuit. Refer to CHG-23, "Diagnosis Procedure".                                                      |     |
| Is the inspection result normal?                                                                                         |     |
| YES >> Replace generator. Refer to <u>CHG-29, "Removal and Installation"</u> .                                           | L   |
| 10 INSPECTION WITH CHARGE WARNING LAMP (IGNITION SWITCH IS ON)                                                           |     |
| Disconnect concreter connector and early ground to "I " terminal                                                         | CHG |
| <ol> <li>Disconnect generator connector and apply ground to L terminal.</li> <li>Turn the ignition switch ON.</li> </ol> |     |
| Does the charge warning lamp illuminate?                                                                                 | NI  |
| YES >> Replace generator. Refer to <u>CHG-29, "Removal and Installation"</u> .<br>NO >> GO TO 11.                        | N   |
| 11.CHECK "L" TERMINAL CIRCUIT (OPEN)                                                                                     | 0   |
| Check "L" terminal circuit (OPEN). Refer to CHG-26, "Diagnosis Procedure".                                               |     |
| >> Repair as needed                                                                                                    | Р   |

>> Repair as needed.

#### **CHARGING SYSTEM PRELIMINARY INSPECTION**

#### < DTC/CIRCUIT DIAGNOSIS >

# DTC/CIRCUIT DIAGNOSIS CHARGING SYSTEM PRELIMINARY INSPECTION

#### Diagnosis Procedure

INFOID:000000009755963

#### 1. CHECK BATTERY TERMINALS CONNECTION

Check if battery terminals are clean and tight.

Is the inspection result normal?

- YES >> GO TO 2.
- NO >> Repair battery terminal connection. Confirm repair by performing complete Charging system test using EXP-800 NI or GR8-1200 NI (if available). Refer to the applicable Instruction Manual for proper testing procedures.

2.CHECK FUSE

Check for blown fuse and fusible link.

| Unit              | Power source (Power supply terminals) | Fuse or Fusible Link         |
|-------------------|---------------------------------------|------------------------------|
| Generator         | Battery (terminal 3)                  | Fuse 27 (10A)                |
| Generator         | Battery (terminal 1)                  | Fusible Link <b>A</b> (140A) |
| Combination meter | Ignition switch ON (terminal 2)       | Fuse 3 (10A)                 |

Is the inspection result normal?

YES >> GO TO 3.

NO >> Replace the blown fuse or fusible link after repairing the affected circuit.

 $\mathbf{3}$ . CHECK GENERATOR GROUND TERMINAL CONNECTION

Check if connector F17 terminal 5 and 6 is clean.

Is the inspection result normal?

YES >> GO TO 4.

NO >> Repair connection.

**4.**CHECK DRIVE BELT TENSION

Check drive belt tension. Refer to CHG-29, "Removal and Installation".

Is the inspection result normal?

YES >> Inspection End.

NO >> Repair as needed.

# POWER GENERATION VOLTAGE VARIABLE CONTROL SYSTEM OPERATION INSPECTION

< DTC/CIRCUIT DIAGNOSIS >

# POWER GENERATION VOLTAGE VARIABLE CONTROL SYSTEM OPER-ATION INSPECTION

| Diagnosis Procedure                                                                                                    |                                                                                                    | INFOID:000000009755964                                                     |
|----------------------------------------------------------------------------------------------------|----------------------------------------------------------------------------------------------------|----------------------------------------------------------------------------|
| Regarding Wiring Diagram information                                                                                           | n. Refer to <u>CHG-9, "Wiring Diagram"</u> .                                                                          | C                                                                          |
| <b>CAUTION:</b><br>When performing this inspection, a tion. (When the charging rate of t become slow. This can cause an in     | lways use a charged battery that has on he battery is low, the response spee correct inspection.)                     | completed the battery inspec- $\hfill\square$ d of the voltage change will |
| I.CHECK ECM (CONSULT)                                                                                                    |                                                                                                    | E                                                                          |
| Perform ECM self-diagnosis with CON                                                                                            | NSULT. Refer to <u>EC-66, "CONSULT Func</u>                                                                           | <u>:tion"</u> .                                                            |
| <u>Self-diagnostic results content</u>                                                                                         | 2                                                                                                    | F                                                                          |
| Malfunction detected>> Check appli                                                                                             | cable parts, and repair or replace corresp                                                                            | oonding parts.                                                             |
| 2. CHECK OPERATION OF POWER                                                                                                    | GENERATION VOLTAGE VARIABLE CO                                                                                        | ONTROL SYSTEM                                                              |
| 1. Connect CONSULT and start the                                                                                               | engine.                                                                                                    | G                                                                          |
| <ol> <li>The selector lever is in "P" or "N"</li> <li>Select "ALTERNATOR DUTY" in<br/>VOLT" monitor when DUTY value</li> </ol> | position and all of the electric loads and A<br>"Active Test" of "ENGINE", and then of<br>of "DUTY" is set to 40.0 %. | VC, etc. are turned OFF.<br>check the value of "BATTERY<br>⊢               |
| <b>"BATTERY VOLT"</b>                                                                                                    |                                                                                                    |                                                                            |
| 2 seconds after setting the<br>DUTY value of "ALTERNA-<br>TOR DUTY" to 40.0 %                                                  | : 12 - 13.6 V                                                                                                    |                                                                            |
| 4. Check the value of "BATTERY VC                                                                                              | OLT" monitor when DUTY value of "DUTY                                                                                 | /" is set to 80.0%.                                                        |
| <b>"BATTERY VOLT"</b>                                                                                                    |                                                                                                    | К                                                                          |
| 20 seconds after setting<br>the DUTY value of "ALTER-<br>NATOR DUTY" to 80.0 %                                                 | : +0.5 V or more against<br>the value of "BATTERY<br>VOLT" monitor when<br>DUTY value is 40.0 %                       | L                                                                          |
| Is the inspection result normal?<br>YES >> Inspection End.<br>NO >> GO TO 3.                                                   |                                                                                                    | CH                                                                         |
| <b>3.</b> CHECK IPDM E/R (CONSULT)                                                                                             |                                                                                                    | NI                                                                         |
| Perform IPDM E/R self-diagnosis wit<br>Intelligent Key system) or <u>PCS-38. "C</u>                                            | h CONSULT. Refer to <u>PCS-10. "CONSU</u><br>ONSULT Function (IPDM E/R)" (without                                     | LT Function (IPDM E/R)" (with<br>Intelligent Key system).                  |
| Is the inspection result normal?                                                                                               |                                                                                                    | 0                                                                          |
| No malfunction detected>> GO TO                                                                                                | 4.                                                                                                    | onding parts                                                               |
| 4 CHECK HARNESS BETWEEN GE                                                                                                    |                                                                                                    |                                                                            |
|                                                                                                    |                                                                                                    | P                                                                          |
| <ol> <li>Disconnect generator connector a</li> </ol>                                                                           | and IPDM E/R connector.                                                                                               |                                                                            |

3. Check continuity between generator harness connector and IPDM E/R harness connector.

А

#### **POWER GENERATION VOLTAGE VARIABLE CONTROL SYSTEM OPERATION INSPECTION**

#### < DTC/CIRCUIT DIAGNOSIS >

| Generator |          | IPDM E/R  |          | Continuity |
|-----------|----------|-----------|----------|------------|
| Connector | Terminal | Connector | Terminal | Continuity |
| F15       | 4        | E46       | 47       | Yes        |

4. Check continuity between generator harness connector and ground.

| Generator |          |        | Continuity |
|-----------|----------|--------|------------|
| Connector | Terminal |        | Continuity |
| F15       | 4        | Ground | No         |

Is the inspection result normal?

>> Replace IPDM E/R. Refer to <u>PCS-30, "Removal and Installation"</u>. >> Repair harness or connectors between IPDM E/R and generator. YES

NO

#### **B TERMINAL CIRCUIT**

| < DTC/CIRCUIT DIAGNOS                                                              | S >                                                            |                                                                 |                                                        |
|------------------------------------------------------------------------------------|----------------------------------------------------------------|-----------------------------------------------------------------|--------------------------------------------------------|
| B TERMINAL CIRCU                                                                   | JIT                                                            |                                                                 |                                                        |
| Description                                                                        |                                                                |                                                                 | INFOID:000000009755965                                 |
| "B" terminal circuit supplies p                                                    | ower to charge the batte                                       | ry and to operate the vehicles                                  | electrical system.                                     |
| Diagnosis Procedure                                                                | J. J. J. J. J. J. J. J. J. J. J. J. J. J                       |                                                                 | INEQID:00000009755966                                  |
|                                                                                    |                                                                |                                                                 |                                                        |
| Regarding Wiring Diagram in                                                        | formation. Refer to <u>CHG</u>                                 | -9, "Wiring Diagram".                                           |                                                        |
| <b>1.</b> CHECK "B" TERMINAL C                                                     | ONNECTION                                                      |                                                                 |                                                        |
| <ol> <li>Turn ignition switch OFF.</li> <li>Check if "B" terminal is c</li> </ol>  | lean and tight.                                                |                                                                 |                                                        |
| s the inspection result norma                                                      | <u>al?</u>                                                     |                                                                 |                                                        |
| YES >> GO TO 2.<br>NO >> Repair terminal<br>using the EXP-8<br>proper testing pro- | "B" connection. Confirm<br>00 NI or GR8-1200 NI (<br>ocedures. | repair by performing comple<br>if available). Refer to applicat | ete Charging system test<br>ble Instruction Manual for |
| 2. CHECK "B" TERMINAL C                                                            | IRCUIT                                                         |                                                                 |                                                        |
| Check voltage between gene                                                         | rator "B" terminal and gro                                     | ound.                                                           |                                                        |
|                                                                                    |                                                                |                                                                 |                                                        |
| (+)                                                                                | stor                                                           |                                                                 | Voltage                                                |
| Connector                                                                          | Terminal                                                       | (-)                                                             | (Approx.)                                              |
| F14                                                                                | 1                                                              | Ground                                                          | Battery voltage                                        |
| s the inspection result norma                                                      | al?                                                            |                                                                 | , ,                                                    |
| YES >> GO TO 3.                                                                    | <u></u>                                                        |                                                                 |                                                        |
| NO >> Check harness for                                                            | or open between generat                                        | or and fusible link.                                            |                                                        |
| <b>3.</b> CHECK "B" TERMINAL C                                                     | ONNECTION (VOLTAGE                                             | E DROP TEST)                                                    |                                                        |
| <ol> <li>Start engine, then engine</li> <li>Check voltage between b</li> </ol>     | e running at idle and warr<br>pattery positive terminal a      | n.<br>and generator connector "B" te                            | rminal.                                                |
| (+)                                                                                |                                                                |                                                                 |                                                        |
| Generator                                                                          |                                                                | (-) Voltage                                                     | Voltage                                                |
| Connector                                                                          | Terminal                                                       |                                                                 | (, , , , , , , , , , , , , , , , , , ,                 |
| F14                                                                                | 1                                                              | Battery positive terminal                                       | Less than 0.2V                                         |
| s the inspection result norma                                                      | <u>al?</u>                                                     |                                                                 |                                                        |
| YES >> "B" terminal circu                                                          | it is normal. Refer to <u>CH</u>                               | IG-14, "Work Flow (With EXP                                     | <u>-800 NI or GR8-1200 NI)"</u>                        |

NO >> Check harness between battery and generator for continuity.

0

#### < DTC/CIRCUIT DIAGNOSIS >

# L TERMINAL CIRCUIT (OPEN)

#### Description

INFOID:000000009755967

The "L" terminal circuit controls the charge warning lamp. The charge warning lamp turns ON when the ignition switch is set to ON or START. When the generator is providing sufficient voltage with the engine running, the charge warning lamp turns OFF. If the charge warning lamp illuminates with the engine running, a malfunction is indicated.

#### Diagnosis Procedure

INFOID:000000009755968

Regarding Wiring Diagram information. Refer to CHG-9, "Wiring Diagram".

#### **1.**CHECK "L" TERMINAL CONNECTION

1. Turn ignition switch OFF.

2. Check if "L" terminal is clean and tight.

Is the inspection result normal?

- YES >> GO TO 2.
- NO >> Repair "L" terminal connection. Confirm repair by performing complete Charging system test using EXP-800 NI or GR8-1200 NI (if available). Refer to applicable Instruction Manual for proper testing procedures.

2.CHECK "L" TERMINAL CIRCUIT (OPEN)

- 1. Disconnect the generator connector.
- 2. Apply ground to generator harness connector terminal.
- 3. Check condition of the charge warning lamp with the ignition switch in the ON position.

| Generator |          |        | Co                       | ndition             |
|-----------|----------|--------|--------------------------|---------------------|
| Connector | Terminal | Ground | Ignition switch position | Charge warning lamp |
| F15       | 2        |        | ON                       | Illuminate          |

Does it illuminate?

YES >> "L" terminal circuit is normal. Refer to <u>CHG-14</u>, "Work Flow (With EXP-800 NI or <u>GR8-1200 NI</u>)" or <u>CHG-17</u>, "Work Flow (Without EXP-800 NI or <u>GR8-1200 NI</u>)".

NO >> GO TO 3.

**3.**CHECK HARNESS CONTINUITY (OPEN CIRCUIT)

- 1. Disconnect the battery cable from the negative terminal.
- 2. Disconnect the combination meter connector.

3. Check continuity between generator harness connector and combination meter harness connector.

| Generator |          | Combination meter  |    | Continuity |
|-----------|----------|--------------------|----|------------|
| Connector | Terminal | Connector Terminal |    | Continuity |
| F15       | 2        | M24                | 38 | Yes        |

is the inspection result normal?

YES >> GO TO 4.

NO >> Repair or replace the harness or connectors.

**4.**CHECK POWER SUPPLY CIRCUIT

1. Connect the battery cable to the negative terminal.

2. Check voltage between combination meter harness connector and ground.

# L TERMINAL CIRCUIT (OPEN)

#### < DTC/CIRCUIT DIAGNOSIS >

| (')                                                                                                    | n motor             |                     | Condition                  | Voltage         |
|----------------------------------------------------------------------------------------------------|---------------------|---------------------|----------------------------|-----------------|
|                                                                                                    | Terminal            | (-)                 | Condition                  | (Approx.)       |
| M24                                                                                                    | 38                  | Ground              | When the ignition          | Battery voltage |
| the inspection result                                                                                                    | normal?             |                     | switch is in Ore position  |                 |
| <u>(FS &gt;&gt; Replace the second second sec</u> | <u>normal:</u>      | Par Refer to MM/1-7 | 7 "Removal and Installatio | n"              |
| NO >> Repair or r                                                                                                    | replace the harness | or connectors.      |                            | <u></u> .       |
|                                                                                                    |                     |                     |                            |                 |
|                                                                                                    |                     |                     |                            |                 |
|                                                                                                    |                     |                     |                            |                 |
|                                                                                                    |                     |                     |                            |                 |
|                                                                                                    |                     |                     |                            |                 |
|                                                                                                    |                     |                     |                            |                 |
|                                                                                                    |                     |                     |                            |                 |
|                                                                                                    |                     |                     |                            |                 |
|                                                                                                    |                     |                     |                            |                 |
|                                                                                                    |                     |                     |                            |                 |
|                                                                                                    |                     |                     |                            |                 |
|                                                                                                    |                     |                     |                            |                 |
|                                                                                                    |                     |                     |                            |                 |
|                                                                                                    |                     |                     |                            |                 |
|                                                                                                    |                     |                     |                            |                 |
|                                                                                                    |                     |                     |                            |                 |
|                                                                                                    |                     |                     |                            |                 |
|                                                                                                    |                     |                     |                            |                 |
|                                                                                                    |                     |                     |                            |                 |
|                                                                                                    |                     |                     |                            |                 |
|                                                                                                    |                     |                     |                            |                 |
|                                                                                                    |                     |                     |                            |                 |
|                                                                                                    |                     |                     |                            |                 |
|                                                                                                    |                     |                     |                            |                 |
|                                                                                                    |                     |                     |                            |                 |
|                                                                                                    |                     |                     |                            |                 |
|                                                                                                    |                     |                     |                            |                 |
|                                                                                                    |                     |                     |                            |                 |
|                                                                                                    |                     |                     |                            |                 |

#### L TERMINAL CIRCUIT (SHORT)

#### < DTC/CIRCUIT DIAGNOSIS >

#### L TERMINAL CIRCUIT (SHORT)

#### Description

INFOID:000000009755969

The terminal "L" circuit controls the charge warning lamp. The charge warning lamp turns ON when the ignition switch is set to ON or START. When the generator is providing sufficient voltage with the engine running, the charge warning lamp turns off. If the charge warning lamp illuminates with the engine running, a malfunction is indicated.

#### Diagnosis Procedure

INFOID:000000009755970

Regarding Wiring Diagram information, refer to CHG-9, "Wiring Diagram".

#### **1.**CHECK "L" TERMINAL CIRCUIT (SHORT)

- 1. Turn ignition switch OFF.
- 2. Disconnect generator connector.
- 3. Turn ignition switch ON.

Does charge warning lamp illuminate?

- YES >> GO TO 2.
- NO >> Refer to <u>CHG-14, "Work Flow (With EXP-800 NI or GR8-1200 NI)"</u> or <u>CHG-17, "Work Flow (With-out EXP-800 NI or GR8-1200 NI)"</u>.

2. CHECK HARNESS CONTINUITY (SHORT CIRCUIT)

- 1. Turn ignition switch OFF.
- 2. Disconnect the battery cable from the negative terminal.
- 3. Disconnect combination meter connector.
- 4. Check continuity between the combination meter harness connector and ground.

| Combination meter |          |        | Continuity |  |
|-------------------|----------|--------|------------|--|
| Connector         | Terminal | Ground | Continuity |  |
| F15               | 2        |        | No         |  |

Is the inspection result normal?

- YES >> Replace the combination meter. Refer to <u>MWI-77, "Removal and Installation"</u>.
- NO >> Repair or replace the harness or connectors.

#### **S TERMINAL CIRCUIT**

| < DTC/CIRCUIT DIAGNO                                                                                                    | SIS >                                                                   |                                                            |                                                           |   |  |
|----------------------------------------------------------------------------------------------------|-------------------------------------------------------------------------|------------------------------------------------------------|-----------------------------------------------------------|---|--|
| S TERMINAL CIRC                                                                                                    | CUIT                                                                    |                                                            |                                                           | Δ |  |
| Description                                                                                                    | Description                                                             |                                                            |                                                           |   |  |
| The output voltage of the generator is controlled by the IC regulator at terminal "S" detecting the input voltage from battery. |                                                                         |                                                            |                                                           |   |  |
| The "S" terminal circuit det regulator.                                                                                         | ects the battery voltage to a                                           | adjust the generator output                                | voltage with the IC voltage                               |   |  |
| Diagnosis Procedure                                                                                                    |                                                                         |                                                            | INFOID:00000009755972                                     | С |  |
| Regarding Wiring Diagram                                                                                                    | information. Refer to <u>CHG-</u>                                       | 9, "Wiring Diagram".                                       |                                                           | D |  |
| 1.CHECK "S" TERMINAL                                                                                                    | CONNECTION                                                              |                                                            |                                                           | Е |  |
| <ol> <li>Turn ignition switch OF</li> <li>Check if "S" terminal is</li> <li>Is the inspection result norr</li> </ol>            | F.<br>clean and tight.<br><u>nal?</u>                                   |                                                            |                                                           | F |  |
| NO >> Repair "S" terr<br>using EXP-800<br>proper testing p                                                                      | minal connection. Confirm<br>) NI or GR8-1200 NI (if ava<br>procedures. | repair by performing comp<br>ailable). Refer to the applic | blete Charging system test<br>able Instruction Manual for | G |  |
| 2.CHECK "S" TERMINAL                                                                                                    | CIRCUIT                                                                 |                                                            |                                                           | Н |  |
| Check voltage between ger                                                                                                    | nerator harness connector a                                             | and ground.                                                |                                                           |   |  |
| (•                                                                                                    | +)                                                                      |                                                            | Voltage                                                   |   |  |
| Generator                                                                                                    |                                                                         | (-)                                                        | (Approx.)                                                 |   |  |
| Connector                                                                                                    | Terminal                                                                | -                                                          |                                                           | J |  |
| F15                                                                                                    | 3                                                                       | Ground                                                     | Battery voltage                                           | - |  |

Is the inspection result normal?

- YES >> Refer to <u>CHG-14</u>, "Work Flow (With EXP-800 NI or <u>GR8-1200 NI</u>)" or <u>CHG-17</u>, "Work Flow (Without EXP-800 NI or <u>GR8-1200 NI</u>)".
- NO >> Check harness for open between generator and fuse.

CHG

L

- 0
- Р

# SYMPTOM DIAGNOSIS CHARGING SYSTEM

#### Symptom Table

INFOID:000000009755973

| Symptom                                                                            | Reference                                                    |
|------------------------------------------------------------------------------------|--------------------------------------------------------------|
| Battery discharged                                                                 |                                                              |
| The charge warning lamp does not illuminate when the ignition switch is set to ON. | Refer to CHG-14. "Work Flow (With FXP-800 NLor GR8-1200 NL)" |
| The charge warning lamp does not turn OFF after the engine starts.                 | or CHG-17, "Work Flow (Without EXP-800 NI or GR8-1200 NI)".  |
| The charging warning lamp turns ON when increasing the engine speed.               |                                                              |

#### GENERATOR

# < REMOVAL AND INSTALLATION > **REMOVAL AND INSTALLATION** GENERATOR

#### Exploded View

INFOID:000000009755974

INFOID:000000009755975

Κ

L

CHG

А

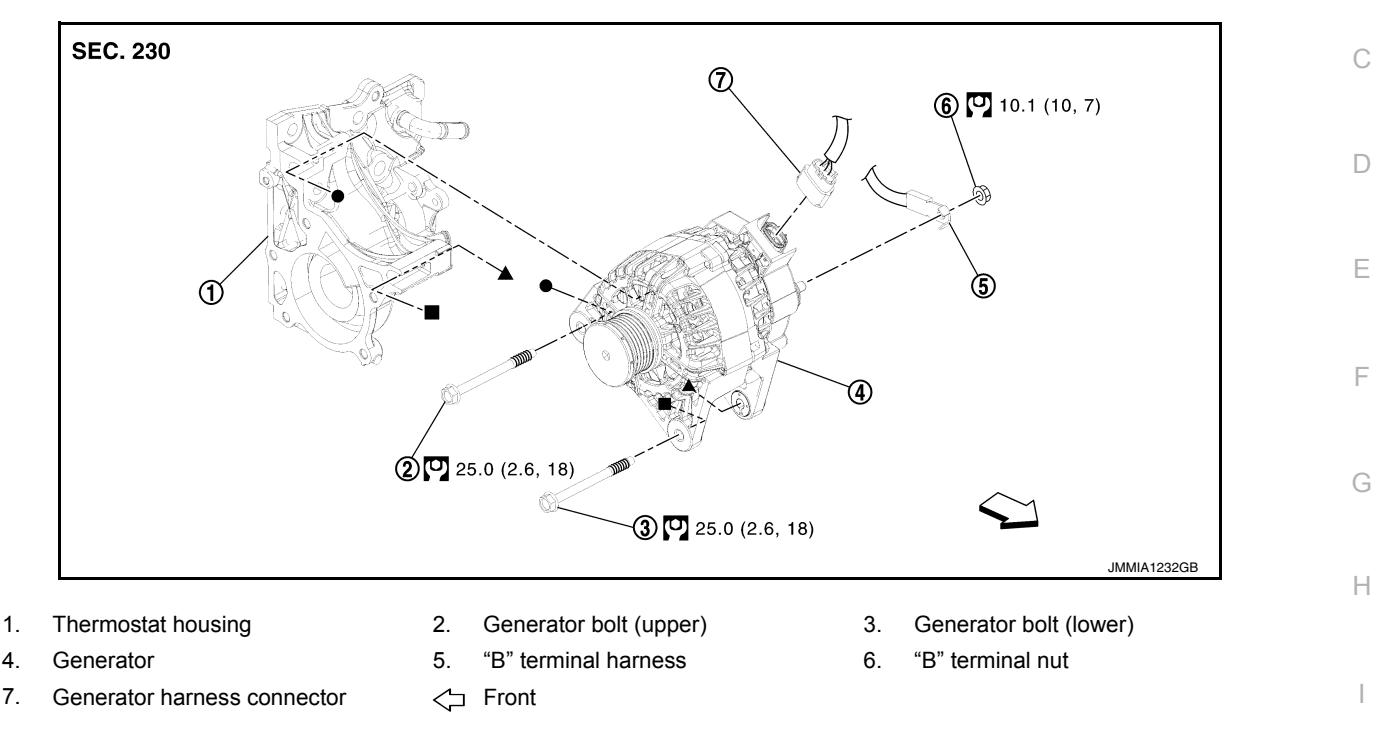

#### Removal and Installation

#### NOTE:

When removing components such as hoses, tubes \lines, etc, cap or plug openings to prevent fluid from spilling.

#### REMOVAL

- Disconnect the battery negative terminal. Refer to PG-50, "Removal and Installation (Battery)". 1.
- Remove cooling fan. Refer to CO-17, "Removal and Installation". 2.
- 3. Remove drive belt. Refer to EM-15, "Removal and Installation".
- Disconnect generator harness connector.
- 5. Remove "B" terminal nut, and then disconnect "B" terminal harness.
- 6. Remove generator bolt (upper).
- Completely loosen generator bolt (lower) (1), and pull it out until 7. the bolt head is in contact with the side member. And then, remove the generator (2) by pulling it forward.
  - : Front

#### $\triangleleft$ NOTE:

The generator can be removed together with the bolts by pulling it forward and using the thermostat housing bolt hole cutout (A).

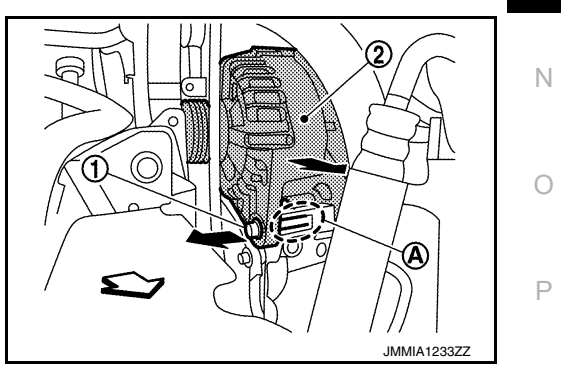

8. Remove generator upward from the vehicle.

#### INSTALLATION

- Installation is in the reverse order of removal.
- Refill engine coolant. Refer to <u>CO-12, "Changing Engine Coolant"</u>.

#### GENERATOR

#### < REMOVAL AND INSTALLATION >

#### **CAUTION:**

- Temporarily tighten the generator bolts in order from the lower to the upper, and then tighten them in order from the upper to the lower.
- For the generator, the front side (pulley side) surface is the reference surface. Fit the reference surface to the generator mounting part, and then tighten the bolts.
- Be careful to tighten "B" terminal nut carefully.
- For this model, the power generation voltage variable control system that controls the power generation voltage of the generator has been adopted. Therefore, the power generation voltage variable control system operation inspection should be performed after replacing the generator, and then make sure that the system operates normally. Refer to <u>CHG-8</u>, "<u>System Description</u>".

Inspection

INFOID:000000009755976

#### GENERATOR PULLEY INSPECTION

Perform the following.

- Make sure that generator pulley does not rattle.
- Make sure that generator pulley nut is tight.

NOTE:

Replace generator as an assembly if necessary.

#### SERVICE DATA AND SPECIFICATIONS (SDS)

#### < SERVICE DATA AND SPECIFICATIONS (SDS)

# SERVICE DATA AND SPECIFICATIONS (SDS) SERVICE DATA AND SPECIFICATIONS (SDS)

#### Generator

INFOID:000000009755977 B

| Turno                                                                |         | 2611855                                                          |   |
|----------------------------------------------------------------------|---------|------------------------------------------------------------------|---|
| туре                                                                 |         | Valeo                                                            |   |
| Nominal rating                                                       | [V - A] | 14 -110                                                          |   |
| Ground polarity                                                      |         | Negative                                                         | D |
| Minimum revolution<br>under no-load<br>(When 13.5 V is ap-<br>plied) | [rpm]   | Less than 1,200                                                  | E |
| Hot output current<br>(When 13.5 V is ap-<br>plied)                  | [A/rpm] | More than 41/1,500<br>More than 109/3,000<br>More than 118/5,000 | F |
| Regulated output voltage                                             | [V]     | 11.7 - 15.3                                                      |   |

\*: Always check with the Parts Department for the latest parts information.

J

Κ

L

0